# Do you want to register for Fall classes? Follow these Steps!

LU Self-Service

**Student Planning Module** 

Lincoln University

# **Advising Holds**

- 1. Schedule your advising appointment with your advisor.
- 2. Your Advisor will remove your holds.

#### Before your Appointment

#### 1. Print

• Registration Guidance Form

#### 2. Review in WebAdvisor

- Your Program Evaluation
- Your Midterm grade report
- Your Transcript

#### 3. Review

• Course Requirement Sheet

#### 4. Determine

- The courses you need
- 5. Proceed to LU Self-Service to

develop your schedule

#### <sup>3</sup> Before your Appointment, Create Your Schedule in <u>LU Self-Service</u>

- 1. <u>Log in to LU Self Service</u>. Please note: You must be logged into your Lincoln email in the same browser to access LU Self Service.
- 2. Select "Start Here Student Planning"
- 3. Click "Step 1 View Your Progress" Open your evaluation in WebAdvisor and/or printed for review, and then find that section with the missing requirement in "My Progress" in Student Planning.
- 4. Click the course link within the requirements area of your evaluation.
- 5. Click view available sections. If no sections are available, click add to course plan in a future term.
- 6. Click add to schedule.
- 7. Meet with your advisor to discuss the course plan and release your holds.
- 8. When your holds are released, you may register for your classes.

## Summer Registration Process

Summer 2022 Registration Begins April 4 See your Advisor and Register using <u>WebAdvisor</u>

# Advising & Registration

Fall 2022Student Planning Modulein LU Self-Service

summer 2022 Registration WebAdvisor

### **Register for Classes**

Once you have met with your advisor and your holds are released, you

may register for your classes during your designated days

(see the Registration Schedule)

# Fall Registration in <u>LU Self-Service</u>

- Select "Start Here Student Planning" Click "Step 2" - Plan and Schedule
- Click on Register Now at the top of the screen to register all of your courses or click Register on the left-hand side one at a time.
- You should now see your calendar view of your schedule on the right-hand side registered courses will be light green

#### Undeclared juniors and seniors will not be able to register until a major is declared.

- NEW! You can now wait-list for closed sections! The system will notify you via email when a spot opens. You will have 48 hours to register before it goes to the next person on the list.
- Once the first day of class hits, the waitlist will be closed and you will need to contact the instructor for approval to be added.

View course descriptions through the <u>academic catalog</u> or visit <u>LU Course Catalog</u> for what is currently being offered.

### Summer Registration Process

Summer 2022 Registration Begins April 4 See your Advisor and Register using <u>WebAdvisor</u>

# Registration ScheduleApril 4Veterans<br/>OnlyApril 5 - 775+ earned credits, athletes,<br/>band, choir, honorsApril 8 - 1345+ earned creditsApril 14 - 2030+ earned credits

April 21 - 25 0-29 earned credits

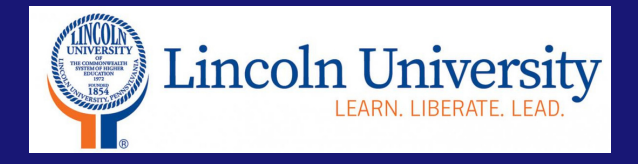